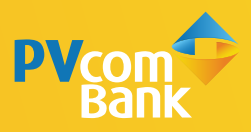

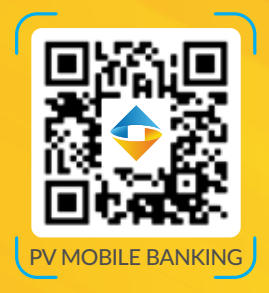

#### HƯỚNG DẫN

#### TAO MÃ "QR CỦA TÔI" CƯC ĐƠN GIẢN TRÊN PV MOBILE BANKING

Mã QR PVcomBank dùng để nhận chuyển tiền trong PVcomBank và nhân chuyển tiền nhanh Napas 24/7

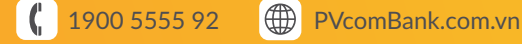

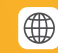

Đăng nhập ứng dụng PV Mobile Banking và vào màn hình tạo mã QR theo 1 trong 2 cách

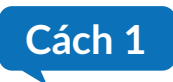

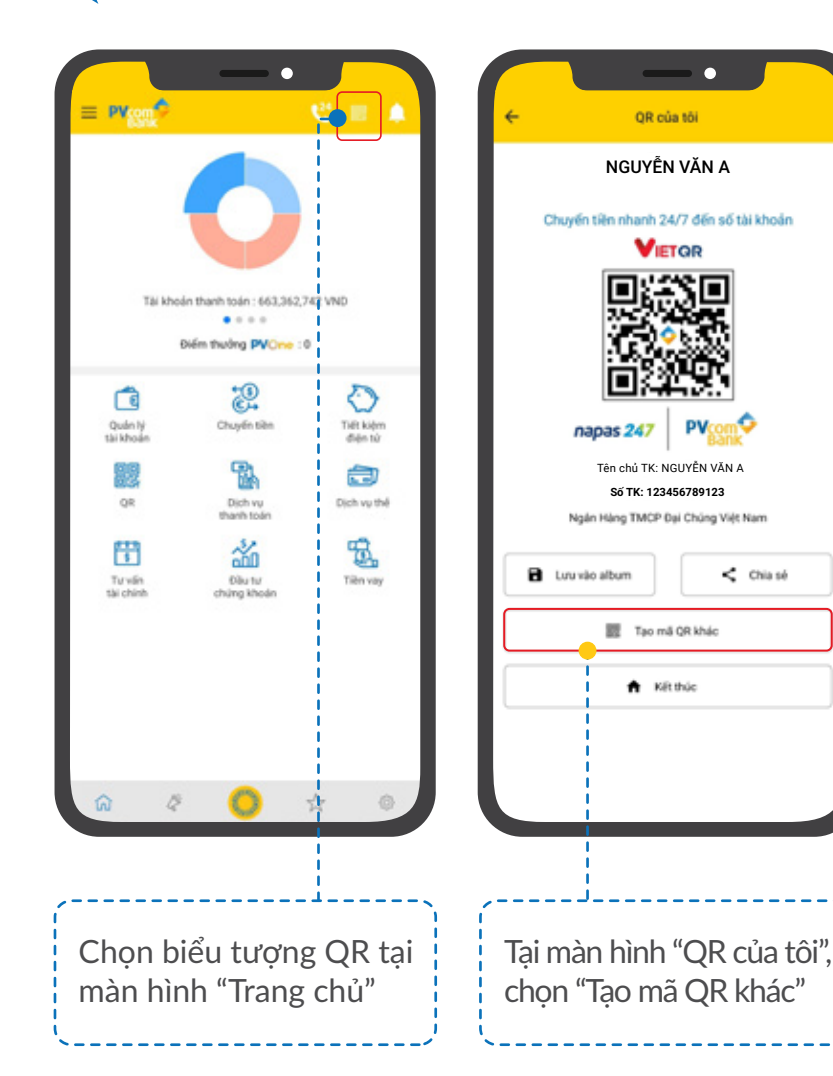

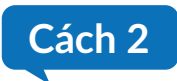

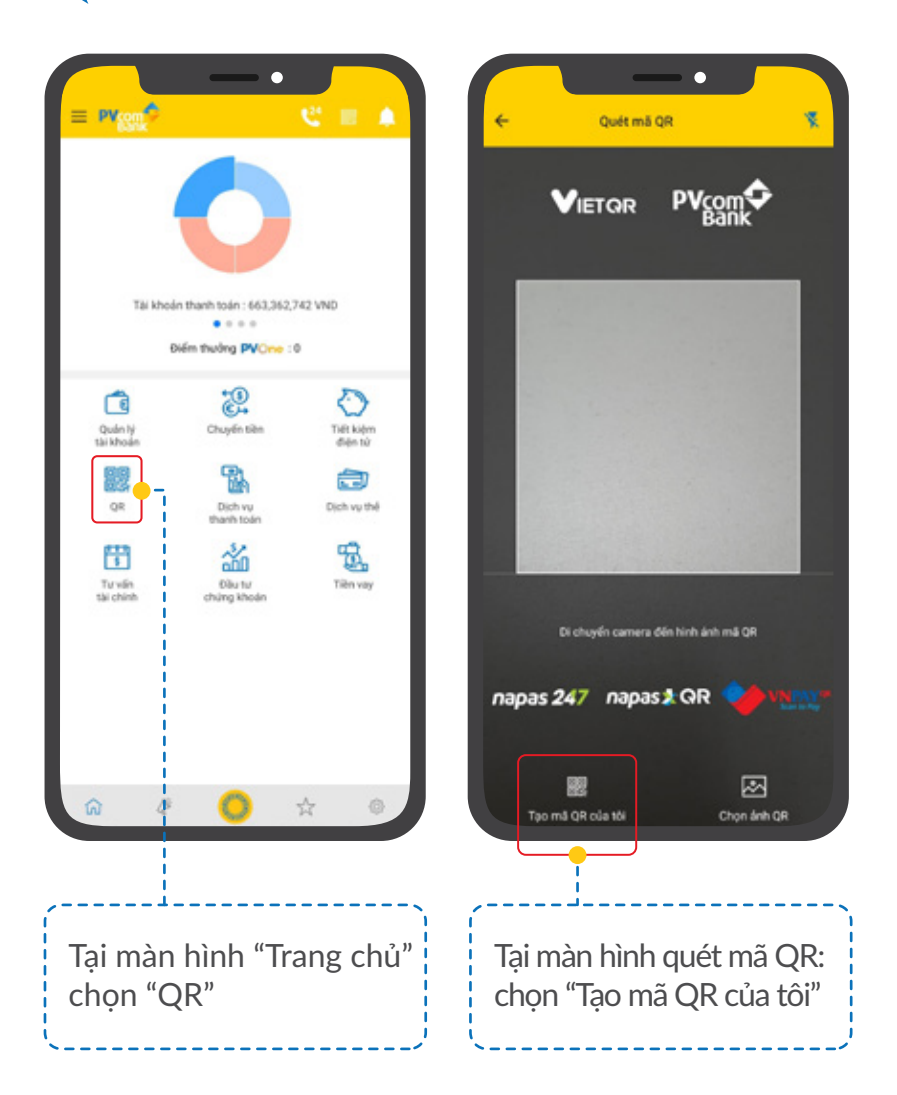

| Chọn tài khoản đế tạo mã QR                                          |                                         |
|----------------------------------------------------------------------|-----------------------------------------|
| Tài khoản thanh toán                                                 | CHON NGUỒN KHÁO                         |
| 123456789123 - NGUYĚN VĂ                                             | N A •                                   |
| Ngân hàng thụ hướng<br>PVCB - Ngân Hàng TMCP Đại                     | Chúng Việt Nam                          |
| Thông tin hiến thị tên mã QR                                         |                                         |
| Tên mã QR                                                            |                                         |
| Trường hợp mã QR có kèm số tiế<br>vui lòng cập nhật thêm thông tin d | n và nội dung chuyến khoản,<br>dưới đây |
| Nhập số tiền                                                         |                                         |
| Nội dung chuyển tiền                                                 |                                         |
| Tôi đồng ý với <u>Điều khoản v</u>                                   | a điều kiến                             |
| Tao m                                                                | å gr                                    |
|                                                                      |                                         |
|                                                                      |                                         |
|                                                                      |                                         |

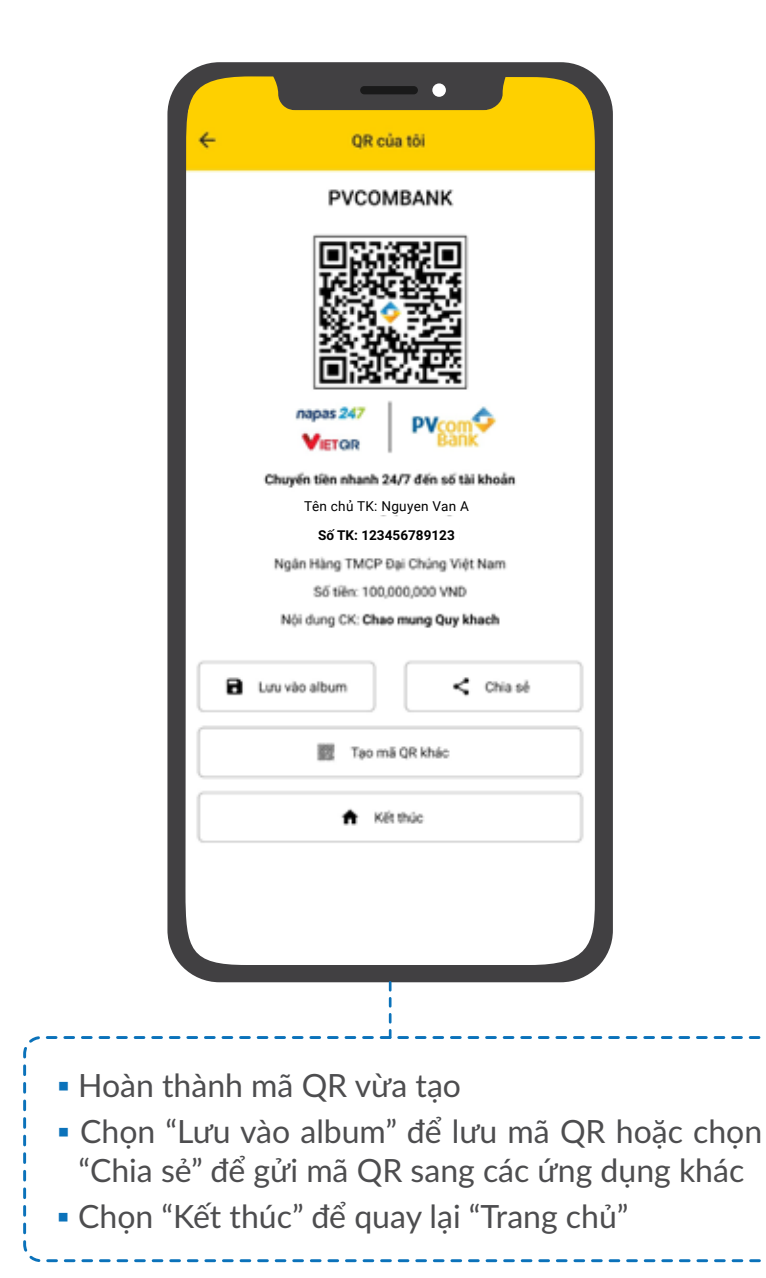

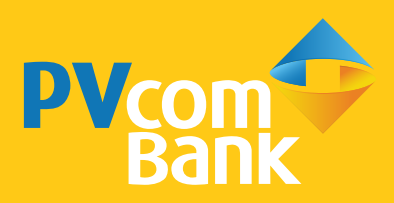

Ngân hàng TMCP Đại Chúng Việt Nam Số 22 Ngô Quyền, Hoàn Kiếm, Hà Nội

**(** 1900 5555 92

pvb@pvcombank.com.vn

PVcomBank.com.vn